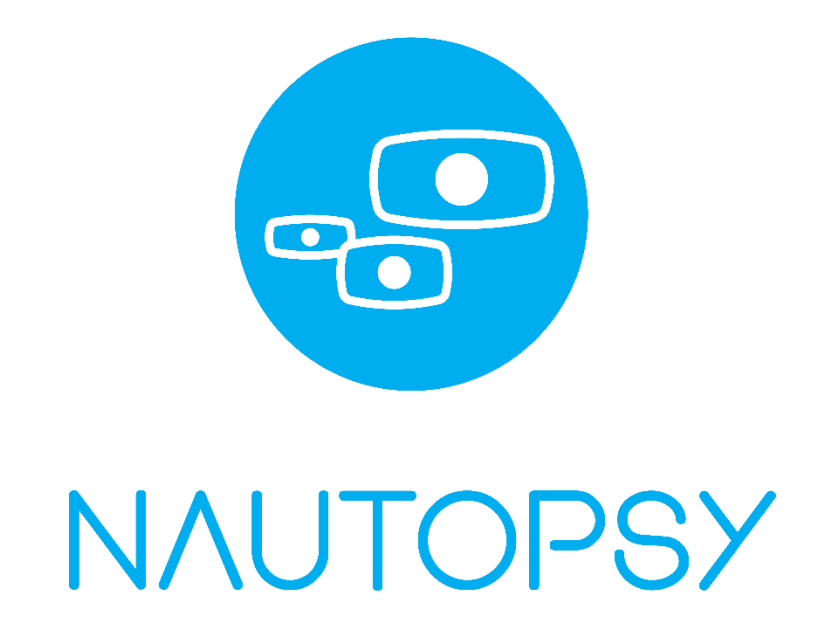

# Felhasználói kézikönyv 2020.

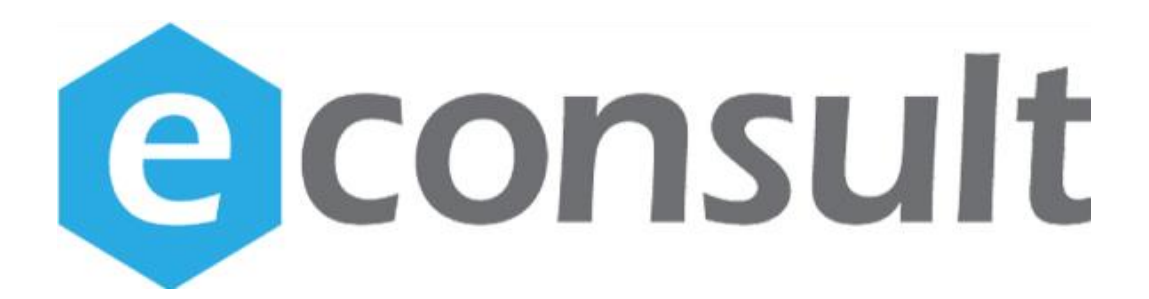

## Tartalomjegyzék

| 1.   | Beküldő orvos/Beküldő asszisztens | .4 |
|------|-----------------------------------|----|
| 1.1. | Leletezés                         | .8 |
| 2.   | Leletmegtekintés                  | .9 |

Minden jog fenntartva.

A szoftvernek, a szoftver összes dokumentációjának, másolatának tulajdonosi és szerzői joga az E-consult 2000 Kft.-t illeti. A szoftvert magyar jogszabályok és nemzetközi megállapodások védik.

A szoftver csak érvényes felhasználói szerződés keretében használható. A szoftver és annak írásos dokumentációja nem sokszorosítható. A szoftver felhasználója nem állíthatja vissza (visszafejtés, visszafordítás útján vagy bármilyen más módon) a szoftver forrását.

## 1. Beküldő orvos/Beküldő asszisztens

A beküldő orvos és a beküldő asszisztens vizsgálatkéréseket adnak fel azzal a különbséggel, hogy míg a beküldő orvos csak a saját beküldött pácienseit látja, addig a beküldő asszisztens az intézmény által beküldött összes pácienst látja a beteglistán.

A bejelentkezést követően megjelenik a vizsgálatkérő felület *(1. ábra),* ahol citológiát vagy szövettant tud kérni a beküldő orvos vagy a beküldő asszisztens.

| taj szám             | születési idő éééé.hh.nn. |                            |
|----------------------|---------------------------|----------------------------|
| név                  | születési név anyja neve  |                            |
| cím                  |                           | beküldő orvos              |
|                      |                           | Pikering Beküldő Orvos     |
|                      | szövettan 🔵 citológia     | beküldő orvos címe         |
|                      | _                         | otthon                     |
| aspirációs citológia |                           | beküldő orvos telefonszáma |
| inikai adatok        |                           | 32457698012                |
|                      |                           |                            |
|                      |                           | klinika                    |
|                      |                           | Gecző Klinika              |
| kalizáció            |                           | klinika címe               |
| l.                   |                           | cím                        |
| II.                  |                           | klinika telefonszáma       |
|                      |                           | 54326780198                |
|                      |                           | küldés                     |
| IV.                  |                           |                            |
| V.                   |                           |                            |

#### 1. ábra Beküldő felület

A ikonra kattintva megjelennek a beküldött kérések (2. ábra).

| tai czám | czülotáci idő | áááá bh nn  | -          | korocóc |                        |
|----------|---------------|-------------|------------|---------|------------------------|
| taj szam | születesi luo | eeee.mn.mn. |            | Refeses |                        |
| név      | születési név |             | anyja neve |         |                        |
| cím      |               |             |            |         | beküldő orvos          |
| CIIII    |               |             |            |         | Pikering Beküldő Orvos |

#### 2. ábra Beküldöttek ikon

A beküldő orvos a beteglistán csak a saját beküldött pácienseit látja, viszont a beküldő asszisztens az összes beküldött beteget látni fogja *(3. ábra)*.

Továbbá a gomb megnyomásával lehetőség van a beküldött kérések megtekintésére, de annak módosítására nincs lehetőség.

| szám    |             |           | naplószám       |                      |           | név            |                                    |
|---------|-------------|-----------|-----------------|----------------------|-----------|----------------|------------------------------------|
|         |             |           |                 |                      |           | Oldalanként 10 | ▼ 1 - 6 of 6 <                     |
| típus 🗸 | név         | taj       | születési dátum | beküldő orvos        | naplószám | státusz        | <ul> <li>beküldés ideje</li> </ul> |
| cyt     | Teszt Ádám  | 900000007 | 1992-08-14      | Demo Beküldő Orvos 2 | 2020/     | új             | 2020-10-28 11:35:54                |
| cyt     | Eeszt Ervin | 900090107 | 2020-07-07      | Demo Beküldő Orvos 2 | 2020/1112 | kész           | 2020-09-18 15:05:19                |

#### 3. ábra Beküldöttek

Visszatérve a vizsgálatkérő felületre a képernyő felső részén a TAJ számot és a születési

dátumot megadva a gombra kattintva kereshetünk pácienst *(2. ábra)*. További adatokat megadva (név, születési név, anyja neve, cím) szűkíthető a keresés.

Amennyiben a keresés eredménytelen, akkor az adatok kitöltésével a páciens új

betegként felvehető a rendszerbe és a gomb átvált gombra, melynek segítségével menthetjük is.

Ismeretlen, külföldi pácienst, vagy TAJ számmal nem rendelkező pácienst a 900-000-007 ideiglenes számmal vegyünk fel. Mivel ez a 900-000-007 TAJ szám többször is szerepelhet a rendszerben, így azt felugró ablakból választhatjuk ki. A páciensre kattintva tudjuk betölteni az adatokat. Amennyiben egyik a listában megjelenő nevek között nem találjuk az általunk keresettet, úgy kattintsunk az Új páciens felvétele gombra. (28. ábra)

Lehetőségünk van név szerint keresni az erre fenntartott szöveges mezőbe való gépelés után. A keresés automatikusan történik.

|         |     | Válasszo      | n pácienst      |            |                            |
|---------|-----|---------------|-----------------|------------|----------------------------|
| név taj | név | születési név | születési dátum | anyja neve | Új páciens felvétel<br>cím |
|         |     |               |                 |            |                            |
|         |     |               |                 |            |                            |

#### 4. ábra Páciens választás

Miután megtaláltuk a páciens vagy újonnan vittük fel, úgy kezdhetjük a kérés paraméterezését. A szövettan citológia segítségével választhatjuk ki, hogy szövettant vagy citológiát szeretnénk kérni a páciensnek (2. ábra).

Szövettan esetén az aspirációs citológia checkbox bejelölésével aspirációs

citológiai vizsgálatot lehet kérni (2. ábra).

Szövettan esetén klinikai adatokat és lokalizációkat szabadszöveges mezőkben tudunk rögzíteni.

A képernyő jobb oldalán a beküldő adatok automatikusan kitöltődnek, de módosíthatók is amennyiben szükséges (5. ábra).

| Dekuluo O                                                | I VOS                    |  |
|----------------------------------------------------------|--------------------------|--|
|                                                          |                          |  |
| beküldő o                                                | rvos címe                |  |
| otthon                                                   |                          |  |
| be <mark>küldő o</mark>                                  | rvos telefonszáma        |  |
| 3245769                                                  | 98012                    |  |
| klinika                                                  |                          |  |
| klinika<br>klinika cím                                   | ne                       |  |
| klinika<br>Klinika cím                                   | ne                       |  |
| klinika<br>klinika cím<br>cím<br>klinika tele            | ne<br>efonszáma          |  |
| klinika<br>klinika cím<br>cím<br>klinika tele<br>5432678 | ne<br>efonszáma<br>80198 |  |
| klinika<br>klinika cím<br>cím<br>klinika tele<br>5432678 | ne<br>efonszáma<br>80198 |  |

5. ábra Beküldő adatok

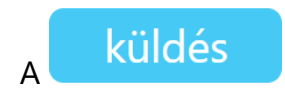

gombra kattintva elküldhetjük a vizsgálatkérést a végző klinika felé

(5. ábra).

## 1.1. Leletezés

Ezután a beküldött vizsgálatkérések a **leletező beteglistán** "új" státusszal fognak megjelenni *(30. ábra)*.

| taj szám |             | naplószám |                 |                         | név       |                    |                                    |
|----------|-------------|-----------|-----------------|-------------------------|-----------|--------------------|------------------------------------|
| típus 🗸  | név         | taj       | születési dátum | beküldő orvos           | naplószám | státusz            | <ul> <li>beküldés ideje</li> </ul> |
| :yt      | Eeszt Ervin | 900090107 | 2020-07-07      | Demo Beküldő Doktor     | AAA111    | kész               | 2020-08-27 10:47:53 🕼              |
| ZÖV      |             |           | 1996-05-17      | Demo Beküldő Orvos<br>2 | 125354    | véglegesítésre vár | 2020-08-18 15:33:25 📝              |
| yt       |             |           | 1996-05-17      | Demo Beküldő Doktor     | tesztnap  | véglegesítésre vár | 2020-08-04 15:46:07 📝              |
| zöv      | Eeszt Ervin | 900090107 | 2020-07-07      | Demo Beküldő Doktor     | DEMO05    | kész               | 2020-08-27 11:49:45 📝              |
| tyt      | Eeszt Ervin | 900090107 | 2020-07-07      | Demo Beküldő Doktor     |           | Új                 | 2020-08-27 11:55:09 📝              |
| cyt      |             |           | 1996-05-17      | Demo Beküldő Doktor     |           | új                 | 2020-08-04 15:18:40 📝              |

6. ábra Új beküldött a leletező munkalistáján

## 2. Leletmegtekintés

A bejelentkezést követően megjelenik a vizsgálatkérő felület (1. ábra), ahol citológiát vagy szövettant tud kérni a beküldő orvos vagy a beküldő asszisztens.

A 🔲 ikonra kattintva megjelennek a beküldött kérések (2. ábra).

A beküldő orvos a beteglistán csak a saját beküldött pácienseit látja, viszont a beküldő asszisztens az összes beküldött beteget látni fogja *(3. ábra)*.

A kész leletet a "Kész" státuszként jelenik meg a páciens sorában a munkalistán és a

gomb megnyomásával lehetőség van a megtekintésre és nyomtatására, de annak módosítására nincs lehetőség.

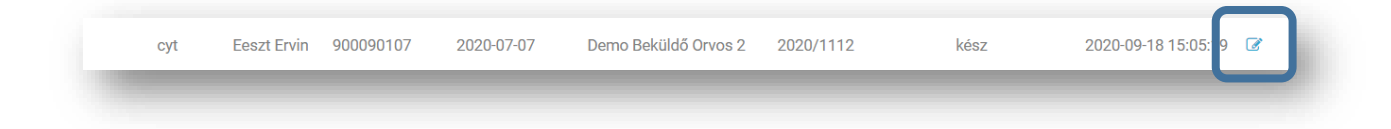

7. ábra Kész lelet megtekintése